## [중간·기말고사 응시방법 안내]

## 1. '강의실' 탭 > 강의목록 > 중간(기말)고사 우측의 [응시하기] 버튼

| 💷 이러닝 성경공부                                         | 학사일정  | 강의실 공지사항                             | 시           | 험          | 게시         | 딴    | 납부      | 참        | 고도서     |
|----------------------------------------------------|-------|--------------------------------------|-------------|------------|------------|------|---------|----------|---------|
| 의러당 교육원<br>범술적                                     | 강의실   |                                      |             |            |            |      |         |          |         |
| 강의실                                                | 강의실   |                                      |             |            |            | ÷ ×  | 이러닝 성경공 | 공부 > 강의( | 실 > 강의실 |
| 수강방법                                               | 강의목록  |                                      |             |            |            |      |         |          |         |
| 학습안내                                               | 구분    | 학습주제                                 | 출석기간        | 학습시간       | 나의진도       | 학습현황 | 1       | 공부하기     |         |
| 성경검색                                               | 1강의 0 | 예언서 입문                               | 09.02~09.15 | 52분<br>55초 | 52분<br>55초 | 수강완료 | 동영상     | QEIQ MP4 | 강의자료    |
| 현재시간: 9월 30일 10:41                                 | 2강의 [ | 기원전 8세기 예언자 - 아모스, 흐세아.<br>미카        | 09.05~09.22 | 46분<br>35초 | 46분<br>35초 | 수강완료 | 동영상     | 오디오 MP4  | 강의자료    |
| 바오로딸 성경학교 문의                                       | 3강의 5 | 기원전 8세기 예언자 - 이사야                    | 09.16~09.29 | 50분<br>4초  | 50분<br>4초  | 수강완료 | 동명상     | 오디오 MP4  | 강의자료    |
| 우편 성경공부 02)944-0819~24<br>이러닝 성경공부 02)944-0840~42  | 4강의 7 | 1원전 7세기 예언자                          | 09.23~10.06 | 49분<br>57초 | 49분<br>57초 | 수강완료 | 동영상     | 오디오 MP4  | 강의자료    |
| 새로나는 성경공부 02)944-0968~69<br>이메일: uus@pauline.or.kr | 5강의 ( | 이스라엘의 유배와 재건 - 에제키엘. 제2<br>이사야. 오바드야 | 09.30~10.13 | 48분<br>43초 | 48분<br>43초 | 수강완료 | 동명상     | 오디오 MP4  | 강의지료    |
| 문의 시간: 9300~18300<br>(토·일요일/공휴일 휴무)                | 6강의 c | 기스라멜의 유배와 재건 - 에즈라. 느혜<br>미야         | 10.07~10.20 | 43분<br>50초 | 43분<br>50초 | 수강완료 | 동영상     | 오디오 MP4  | 강의자료    |
| <b>나티</b> 동고 많하기                                   | 7강의 ( | 이스라엘의 유배와 재건 - 역대기                   | 10.14~10.27 | 47분<br>23초 | 47분<br>23초 | 수강완료 | 동영상     | 오디오 MP4  | 강의자료    |
| 👰 원격지원 서비스                                         | 중간고사  |                                      | 09.30~10.27 |            |            |      |         | 응시하기 >   |         |

또는 '시험' 탭 > 중간·기말고사 응시 > [응시하기] 버튼을 클릭하면, 시험 응시 페이지가 열립니다.

| 💷 이러닝 성경공부                                                             | 학사일정 강의    | 실 공지사항 시험                                                                     | 게시판                    | 납부 참고도서              |
|------------------------------------------------------------------------|------------|-------------------------------------------------------------------------------|------------------------|----------------------|
| 여러남 교육원<br>북숨과 잘 새편지 4 등 1000<br>1:1 나눔터 0 등<br>내경보 로그아웃               | 시 험        |                                                                               |                        |                      |
| 중간·기말고사 응시                                                             | 중간·기말      | 고사 응시                                                                         | ♠ > 이러닝성               | 경공부 > 시험 > 중간·기말고사응시 |
| 응시방법                                                                   | 이러닝 성경공부에서 | 는 매 학기 중간·기말고사가 시행되며, 응시는                                                     | 인터넷상에서 이루어집            | 니다.                  |
| 유의사항                                                                   |            | 771-11                                                                        | P                      | 2101-22-1-2          |
| 성적공개                                                                   | 구문         | 공간고사                                                                          |                        | 기말고자                 |
|                                                                        | 시험 기간      | 09월 30일(월) ~ 10월 27일(일)                                                       | 12월 1                  | 0일(화) ~ 12월 16일(월)   |
| 현재시간: 8월 12일 15:52                                                     | 시험 범위      | 1 ~ 7강의                                                                       |                        | 8~13강의               |
|                                                                        | 시험 상태      | 응시하기 >                                                                        |                        |                      |
| <b>바오로딸 성경학교 문의</b><br>우편 성장공부 02944-0819-24<br>이러닝 성장공부 02944-0840-42 | 출제유형       | 객관식 주관식<br>* 시험 문제는 강의 내용 안에서 출제됩니다.<br>* 주관식 묵상 문제는 시험 일주일 전에 <u>강의실 '공지</u> | <u>사항'에 미리 공지</u> 됩니다. |                      |

2. [시험 시작] 버튼을 클릭하면 시험이 시작됩니다.

|                                            |                                                             | 바오로딸 성경학                           | 교 > 시험용시 - Internet Explorer | - 🗆 🗙 |  |  |
|--------------------------------------------|-------------------------------------------------------------|------------------------------------|------------------------------|-------|--|--|
| 시험응시                                       |                                                             |                                    |                              | ×     |  |  |
| 시험망                                        | 1학년 1학기 중간고사                                                | 시험 마감                              | 3일 11시 45분 23초 남았습니다.        |       |  |  |
| <mark>시험 응시 인</mark><br>시험시간의 저<br>작성한 답안문 | <mark>난내</mark><br>[한 없이 시험 기간 내에 언제]<br>- 자동으로 저장되며, 시험 기? | E지 응시할 수 있습니다.<br>안내에 이어서 용시할 수 있습 | a니다.                         |       |  |  |
|                                            | 문제유형                                                        |                                    | 문향 수                         |       |  |  |
| 객관식문제                                      |                                                             |                                    | 10                           |       |  |  |
|                                            | 주관식문지                                                       | ŧ.                                 | 9                            |       |  |  |
|                                            | 계                                                           |                                    | 19                           |       |  |  |
|                                            |                                                             |                                    | 사람 시작                        |       |  |  |

3. 객관식 문제는 정답에 체크한 후 [다음] 버튼을 클릭합니다.

| 시험응시               |                 |       |                                                                                                    |     |      | ×     |
|--------------------|-----------------|-------|----------------------------------------------------------------------------------------------------|-----|------|-------|
| 시험명                | 1학년 1학기 중간고사    | 시험 마감 | 3일 11시 45분 23초 남았습니다.                                                                                           |     | [답안작 | 성 현황표 |
| STORAGE AL         |                 |       |                                                                                                    |     | 번호   | 답안    |
|                    |                 |       |                                                                                                    | + - | 1    | 1     |
| 1 705442(6)        |                 |       |                                                                                                    |     | 2    | 3     |
| 1. 구역성경의           | 원주로 맞는것은 (데임 )) |       |                                                                                                    |     | 3    | 2     |
| ① 4674     ③     ① |                 |       |                                                                                                    |     | 4    | 1     |
| 0.0.405            |                 |       |                                                                                                    |     | 5    | 4     |
| ○② 27권             |                 |       |                                                                                                    |     | 6    | 3     |
|                    |                 |       |                                                                                                    |     | 7    | 3     |
| ○ ③ 38권            |                 |       |                                                                                                    |     | 8    | 1     |
|                    |                 |       |                                                                                                    |     | 9    | 2     |
| () ④ 41권           |                 |       |                                                                                                    |     | 10   | 2     |
|                    |                 |       |                                                                                                    |     | 11   | 462   |
|                    |                 |       | C192                                                                                                    |     | 12   | 계시    |
|                    |                 |       | Contraction of the second second second second second second second second second second second second second s |     | 12   |       |
|                    |                 |       |                                                                                                    |     | 14   |       |
|                    |                 |       |                                                                                                    |     | 15   |       |
|                    |                 |       |                                                                                                    |     | 17   |       |
|                    |                 |       |                                                                                                    |     | 18   |       |
|                    |                 |       |                                                                                                    |     | 10   |       |

4. 주관식 문제는 답안을 입력한 후 [다음] 버튼을 클릭합니다.

|           |                            | 바오로딸 성경                                | 경학교 > 시험용시 - Internet Explorer |   |   |      |        |
|-----------|----------------------------|----------------------------------------|--------------------------------|---|---|------|--------|
| 시험응시      |                            |                                        |                                |   |   |      | ×      |
| 시험명       | 1학년 1학기 중간고사               | 시형 마감                                  | 3일 11시 45분 23초 남았습니다.          |   |   | [답안작 | 성 현황표] |
|           |                            | 12.00                                  |                                |   |   | 번호   | 답안     |
|           |                            |                                        |                                | + | - | 1    | 1      |
|           | m me m Trimerali alla anti | hailan an t                            |                                |   |   | 2    | 3      |
| 11. 구약성경문 | 는 몇 권으로 구성되어 있는가/ )        | 백급 51                                  |                                |   |   | 3    | 2      |
| 46권       |                            |                                        |                                |   |   | 4    | 1      |
|           |                            |                                        |                                |   |   | 5    | 4      |
|           |                            | 0                                      | 174 CI-8-                      |   |   | 6    | 3      |
|           |                            |                                        |                                |   |   | 7    | 3      |
|           |                            |                                        | · · · · · ·                    |   |   | 8    | 1      |
|           |                            |                                        |                                |   |   | 9    | 2      |
|           |                            |                                        |                                |   |   | 10   | 2      |
|           |                            |                                        |                                |   |   | 11   | 46권    |
|           |                            |                                        |                                |   |   | 12   | 계시     |
|           |                            |                                        |                                |   |   | 13   |        |
|           |                            |                                        |                                |   |   | 14   |        |
|           |                            |                                        |                                |   |   | 15   |        |
|           |                            |                                        |                                |   |   | 16   |        |
| * 우측 '답안  | 작성 현황표'의 번호를 클릭            | 릭하면 작성하신 해당문                           | 제로 '바로가기' 할 수 있습니다.            |   |   | 17   |        |
| * 주관식 답영  | 반은 맨 앞 두 글자만 답안 ?          | 작성 현황표에 표시됩니                           | 다.                             |   |   | 18   |        |
|           |                            | ANTION TRATE AND A STREET AND A STREET |                                |   |   | 10   |        |

5. 시험 응시의 마지막 단계에서 작성한 답안의 검토가 끝나면 [답안지 전송] 버튼을 클릭합니다.
[확인] 클릭: 답안지가 본교로 전송되며, 전송한 답안지는 수정 또는 확인할 수 없습니다.
[취소] 클릭: 다시 [답안지 전송] 버튼을 클릭할 때까지 답안지 전송이 보류됩니다.

| 전송을 보류한 | 답안지는 | '시험 | 마감' | 전까지 | 꾸 | 전송을 | 완료해야 | 합니다. |
|---------|------|-----|-----|-----|---|-----|------|------|
|---------|------|-----|-----|-----|---|-----|------|------|

| 시험명                  | 1학년 1학기 중간고사        | 시험 마감  | 3일 11시 45분 23초 남았습니다.                   |  |
|----------------------|---------------------|--------|-----------------------------------------|--|
| () 작<br>1 - 79141240 | 성하신 답안지를 확인하서       | ାହ.    |                                         |  |
| 1. 구덕성성역             | (권주도 및은것은) [매업 3업]  |        |                                         |  |
| ① 46권                |                     |        |                                         |  |
| 11. 구약성경:            | 은 몇 권으로 구성되어 있는가?   | (413 🕜 | 답안지를 전송하시겠습니까?<br>전송된 답안지는 수정하실 수 없습니다. |  |
| 46권                  |                     |        |                                         |  |
| 12. '계시'의 :          | 의미에 대해 쓰십시오. [배점 57 | 4)     | <u>확인</u> 취소                            |  |

\* 응시 후에는 '평가중' 표시를 꼭! 확인하시기 바랍니다.

| 이러님, 교육원<br>국술작 ☞ 새편지 1 등 대학<br>1:1 나눔터 0 등<br>내정보 로그어웃 | 강의실  |                                      |             |            |            |      |                               |
|---------------------------------------------------------|------|--------------------------------------|-------------|------------|------------|------|-------------------------------|
| 강의실                                                     | 강의실  | l                                    |             |            |            | ۸×   | 이러닝 성경공부 > 강의실 > 강의실          |
| 수강방법                                                    | 강의목록 |                                      |             |            |            |      |                               |
| 학습안내                                                    | 구분   | 학습주제                                 | 출석기간        | 학습시간       | 나의진도       | 학습현황 | 공부하기                          |
| 성경검색                                                    | 1강의  | 예언서 입문                               | 09.02~09.15 | 52분<br>55초 | 52분<br>55초 | 수강완료 | 동영상 오디오 MP4 강의자료              |
| 현재시간: 8월 14일 15:35                                      | 2강의  | 기원전 8세기 예언자 - 아모스, 호세아,<br>미카        | 09.05~09.22 | 46분<br>35초 | 46분<br>35초 | 수강완료 | 동영상 오디오 MP4 경의자료              |
| 바오로딸 성경학교 문의                                            | 3강의  | 기원전 8세기 예언자 - 이사야                    | 09.16~09.29 | 50분<br>4초  | 50분<br>4초  | 수강완료 | 동영상 오디오 MP4 강의자료              |
| 우편 성경공부 02)944-0819~24<br>이러닝 성경공부 02)944-0840~42       | 4강믜  | 기원전 7세기 예언자                          | 09.23~10.06 | 49분<br>57초 | 49분<br>57초 | 수강완료 | 동영상 오디오 MP4 강역자료              |
| 새로나는 성경공부 02)944-0968~69<br>이메일: uus@pauline.or.kr      | 5강의  | 이스라엘의 유배와 재건 - 에제키엘. 제2<br>이사야. 오바드야 | 09.30~10.13 | 48분<br>43초 | 48분<br>43초 | 수강완료 | 동영상 오디오 MP4 강역자료              |
| 문의시간 9:00~18:00<br>(토·일요일/공휴일 휴무)                       | 6강의  | 이스라엘의 유배와 재건 - 에즈라, 느혜<br>미야         | 10.07~10.20 | 43분<br>50초 | 43분<br>50초 | 수강완료 | 동영상 오디오 MP4 강역자료              |
| 📕 묻고 답하기                                                | 7강의  | 이스라엘의 유배와 재건 - 역대기                   | 10.14~10.27 | 47분<br>23초 | 47분<br>23호 | 수강완료 | 동영상 오디오 MP4 <mark>강의지료</mark> |
| 🛃 원격지원 서비스                                              | 중간고사 |                                      | 09.30~10.27 |            |            |      | 평가중                           |

7. 답안지 전송이 완료되면, 강의실 > '강의목록'의 [응시하기] 버튼이 [평가중]으로 변경됩니다.

이러닝 성경공부 학사일정 강의실 공지사항 시험 게시판 납부 참고도서

| 시험명       | 1학년 1학기 중간고사                | 시험 마감              | 3일 11시 45분 23초 남았습니다. |  |
|-----------|-----------------------------|--------------------|-----------------------|--|
|           | 간지 전송이 완료되었습니               |                    |                       |  |
| الم<br>جا | 」하신 답안에 대한 평가 검수<br>1하셨습니다. | 는 채점 후 강의실에서 확인 하실 | 날 수 있습니다.             |  |
|           |                             |                    | 닫기                    |  |
|           |                             |                    |                       |  |
|           |                             |                    |                       |  |
|           |                             |                    |                       |  |

6. '답안지 전송 완료' 메시지 확인 후 [닫기] 버튼을 클릭하면 시험이 종료됩니다.

- 8. 담당 튜터의 평가가 끝나고 성적이 공개되면, [평가중] 버튼이 [평가완료]로 변경됩니다.
  - 시험 결과 확인은 [평가완료] 버튼 또는 '시험' 탭 〉 성적공개를 클릭하면 됩니다.

| 💷 이러닝 성경공부                                                | 학사일정 강의실                   | 공지사항 시험                       | 험 게시판                       | 납부 참고도서                      |
|-----------------------------------------------------------|----------------------------|-------------------------------|-----------------------------|------------------------------|
| 이러남 교육원<br>표출자 ■ 사편지 1 등 ((KR)<br>1:1 나눔터 0 등<br>내경보 로그아웃 | 강의실                        |                               |                             |                              |
| 강의실                                                       | 강의실                        |                               |                             | ♠ > 이러닝성경공부 > 강의실 → 강의실      |
| 수강방법                                                      | 강의목록                       |                               |                             |                              |
| 학습안내                                                      | 구분 후                       | 습주제 출석기간                      | 학습시간 나의진도 후                 | ·습현황 공부하기                    |
| 성경검색                                                      | 1강의 예언서 입문                 | 09.02~09.15                   | 52분 52분 <u>-</u><br>55초 55초 | <b>수강완료 동영상 오디오 MP4 강의자료</b> |
| 현재시간: 8월 14일 15:35                                        | 2강의 기원전 8세기 예(<br>미카       | 1자 - 아모스, 호세아.<br>09.05~09.22 | 46분 46분 <u>-</u><br>35초 35초 | 장완료 동영상 오디오 MP4 강의자료         |
| 바오로딸 성경한교 문의                                              | 3강의 기원전 8세기 예술             | 1자 - 이사야 09.16~09.29          | 50분 50분<br>4초 4초            | 각강완료 동영상 오디오 MP4 강의저료        |
| 우편 성경공부 02)944-0819~24<br>이러닝 성경공부 02)944-0840~42         | 4강의 기원전 7세기 예약             | 1자 09.23~10.06                | 49분 49분 <u>-</u><br>57초 57초 | -강완료 동영상 오디오 MP4 강의자료        |
| 새로나는 성경공부 02)944-0968~69<br>이메일: uus@pauline.or.kr        | 5강의 이스라엘의 유배의<br>이사야. 오바드야 | 밖재건 - 에제키엘_제2<br>09:30~10.13  | 48분 48분 <u>-</u><br>43초 43초 | <b>-강완료</b> 동영상 오디오 MP4 강의자료 |
| 문의 시간: 9:00~18:00<br>(토·일요일/공휴일 휴무)                       | 6강의 이스라엘의 유배의<br>미야        | 바재건 - 에즈라. 느헤<br>10.07~10.20  | 43분 43분<br>50초 50초 2        | <b>-강완료 동명상 오디오 MP4 강의지료</b> |
| 眞 문고 답하기                                                  | 7강의 이스라엘의 유배역              | 바재건 - 역대기 10.14~10.27         | 47분 47분 23호 23호             | 수강완료 동영상 오디오 MP4 강의자료        |
| 위격지워 서비스                                                  | 중간고사                       | 09.30~10.27                   |                             | 평가완료 >                       |

9. [평가결과보기] 버튼을 클릭하면, 평가자의 첨삭을 보실 수 있습니다.

## [모바일 응시와 성적 확인 방법]

원하시는 경우, 모바일(스마트폰, 테블릿)로 중간·기말고사를 응시하고 시험 성적을 확인하실 수 있습니다.

- 스마트폰의 화면 크기가 작은 경우에는 응시가 불편할 수도 있습니다.

1. 바오로딸 성경학교 모바일 홈페이지(http://uus.pauline.or.kr/)에 접속합니다.

2. 모바일 홈페이지 우측 하단에 있는 [PC 버전]을 클릭해 홈페이지 화면을 PC 버전으로 전환합니다.

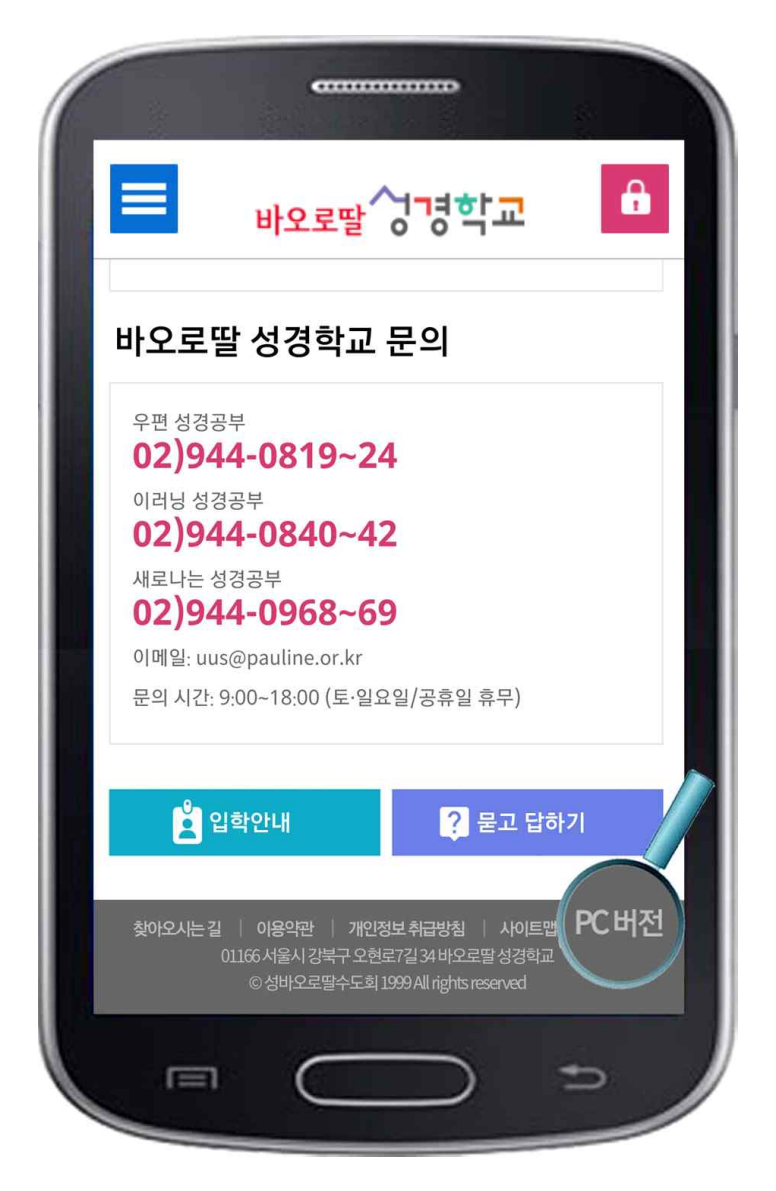

3. 모바일을 통한 응시와 성적확인 방법은 위에 안내된 '중간·기말고사 응시방법 안내'와 같습니다.